# HMI - Your Intelligent **IIoT Gateway Solutions**

# 4.3"HMI

セットアップマニュアル

# 序言

HMIパネルには、480 x 272のTFT高解像度ディスプレイモジュール、防水レベルIP65が 採用されています。iFACE操作ソフトウェアと組み合わせ、柔軟で美しいデサインで 、ユーザーのあらゆるアプリケーションにおけるニーズを満足させることができます

### 警告

セットアップ人員および操作者は本セットアップマニュアルをよく読んでからセット アップ作業と操作を行って下さい。

- 本製品のHMIのセットアップおよび取扱いは必ず教育訓練を受けた人員が行って下さ
- セットアップ人員は本セットアップマニュアルの指示通りに本製品のHMIをセットア ップしてください
- 本製品のHMIを環境温度が製品の保管温度の範囲より高いまたは低い環境に取付ける と、LCD液晶モニターが故障する恐れがあります。
- 本製品のHMIを環境湿度が製品の保管湿度の範囲より高い環境に取付けると、タッチ スクリーンの寿命が短縮する恐れがあります。
- 本製品のHMIは液体のある場所や金属不純物、またはその他の異物が機器の内部に混 入しやすい場所に取付けないでください。内部の電子部品のショート、電子部品の 破損、または火災の恐れがあります。
- 本製品のHMIは硬めの平面に取付けてください
- 腐食性環境、爆発の危険がある環境、電場や磁場が強すぎる環境に取付けないでく ださい。また、湿度が高すぎる場所や温度変化が激しい環境には取付けないでくだ
- LCDの液晶物質には刺激性の強烈な成分が含まれています。液晶が外部に漏れた場 合、体や器官に触れないようにしてください。皮膚に触れてしまった場合、水でき れいに洗い流してください。目に入ってしまった場合、大量の水で洗い流し、速や かに病院で検査を行ってください。
- 環境や電気ノイズの影響を低減するため、周辺機器は適切な位置への取付けと正確 の保護を施す必要があります。
- 取付けの際はセットアップマニュアルの指示に従って取付けてください。特殊な取 付けの場合は、製品の販売元である代理店やサプライヤーに連絡し、適切な取付け 指示を受けてください。メーカは、セットアップマニュアルや説明図に従って取付 けられていない機器に対して、正常な動作の保証は致しません。
- 特殊なアプリケーション向けのPシリーズのHMIの場合、製品の販売元である代理店 やサプライヤーに連絡し、適切な指示を受けてください。メーカは正常な範囲外の 使用に関しては保証いたしません。

- 本製品のHMIの入力電源はDC24Vです。供給する電圧がDC24V±20%を超えた場合、本 製品のHMIが破損する恐れがあります。取付け後に供給される電圧範囲を確認してか ら電源を接続してください。また使用期間中の電源電圧の安定性を確保してくださ

#### 通信ケーブル

- 通信ケーブルは電源ケーブルおよび強電ケーブルと同じケーブルダクトに設置しな いでください。絶縁ケーブルを使用すると、環境ノイズの影響を低減することがで きます。

#### 使用期間

- 緊急停止機能やその他の安全機能はIMIを通して制御しないでください。
- HMIのタッチスクリーンは通常のガラスを使用しています。パネルの上から大きな
- 力を加えたり、圧をかけたり、叩いたり、先の尖ったもので引っ掻かないでくださ
- サービスおよび修理とメンテナンス
- 技術者でない方は自分で修理とメンテナンス作業を行わないでください。
- 機器の清掃および修理とメンテナンスをする際は、必ず電源を抜いてください。 - ネルを清掃する際は、柔らかい布と低刺激成分のクリーナーなどで、力を入れずに
- 、優しくそっと拭いてください。
- 質の悪いバッテリを使用しないでください。

# 廢棄物処理

- 廃棄するHMIは現地の規定に従って回収処置を行って下さい。
- 機器内のモニター、リチウム電池やコンデンサには、健康を損なう成分や環境を汚 染する成分が含まれている可能性がありますので、回収処置には十分ご注意くださ い。きちんと廃棄物処理が出来ていない場合、環境汚染や健康を損なう恐れがあり ます。

## 接地

- 機器のケースなどがアースあり場合、機器の内部部品がノイズの影響を受けずに、 正常な動作と機能を維持できるように、適切な接地を施してください。 - 接地抵抗が100Ω(class 3)未満の接地ケーブルを使用し、機器のFG側を大地に接
- 続してください。

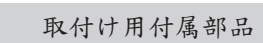

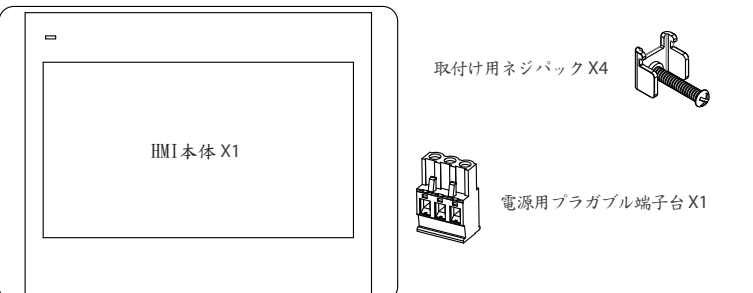

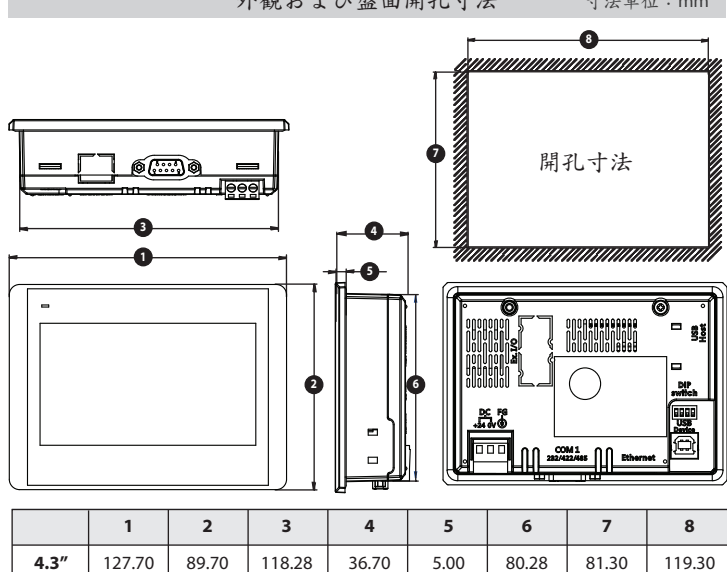

取付け手順

1.まず、開孔寸法に基づきパネルの盤面を一部くり抜き、開孔の表からHMIをくり抜い

2. IMIの裏から取付け用のネジをパネルの盤面上の固定穴に均等に締めていきます。一

度に一箇所のネジを完全に締めないでください。まず全てのネジを仮締めしてから

電源接続

本製品のHMIはDC24V電源を使用します。消費電力は6W以下です。定格電力が8W以上の

電源を抜き差しする際に、電源端子が機体の金属部分に接触して、内部の部品が破損す

るのを防ぐため、電源を接続する前に、本製品のHMIの電源を切ることを推奨します。

出荷時、電源端子は既に本製品のHMIの電源側に取り付けられ

ケーブルの種類 電源ケーブル(AWG) 芯線の長さ トルク

28-12

30-12

約7-8 mm 約4.5 lb-in

約7-8 mm 約4.5 lb-in

3.電源ケーブルの被覆を7~8mm剥離した後に、電源端子に差し込む。

4.マイナスドライバーで電源端子のネジをしっかり締める。

単芯ケーブル

多芯ケーブル

★ 銅線しか使用していません。

ています。

、順番に均一に本締めしていきます。ネジ締めを均一に行わなかった場合、IMIが歪

た穴に挿入してください。(寸法単位:mm)

んで変形したり、壊れたりする恐れがあります。

パワーサプライの使用を推奨します。

1. 電源端子を機器から抜き出す。

2.マイナスドライバーでネジを緩める。

5.電源端子をHMIの電源側に差し込む。

重要な注意事項

電源の接続手順

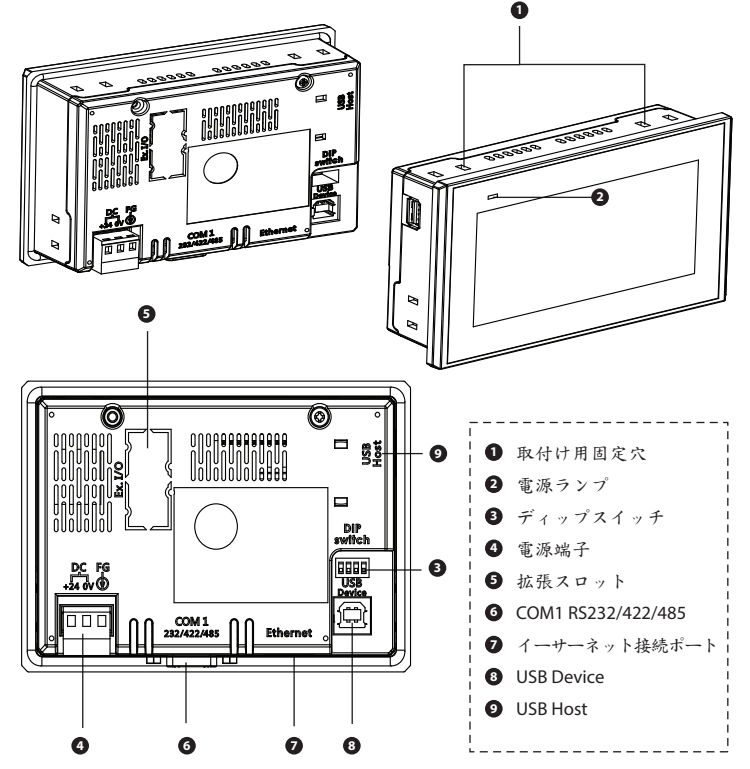

HM I 説明図

# 製品仕様

| 機種        | Nシリーズ                           |  |  |  |
|-----------|---------------------------------|--|--|--|
| モデル       | N04                             |  |  |  |
| ディスプレイタイプ | 4.3"TFT                         |  |  |  |
| 解像度       | 480x272 pixel                   |  |  |  |
| 色彩        | 64K                             |  |  |  |
| バックライトタイプ | LED                             |  |  |  |
| 輝度        | 330 cd/m <sup>2</sup>           |  |  |  |
| コントラスト    | 500:1                           |  |  |  |
| CPU       | ARM 9 (400MHz)                  |  |  |  |
| メモリ       | 128M Bytes                      |  |  |  |
| RAM       | 128M Bytes                      |  |  |  |
| 不揮発性メモリ   | 8K Bytes                        |  |  |  |
| RTC       | CR2032 電池内蔵                     |  |  |  |
| COM1      | 1 x RS232 1 x RS422/485         |  |  |  |
| COM2      | N/A                             |  |  |  |
| COM3      | N/A                             |  |  |  |
| イーサーネット   | 1 x 10/100 Mbit                 |  |  |  |
| USB       | 1 x Host 1x Device              |  |  |  |
| メモリカード    | N/A                             |  |  |  |
| 電源電圧      | 24V±20%DC,绝缘型電源                 |  |  |  |
| 消費電力      | 6 W                             |  |  |  |
| 使用周囲温度    | 0~45 °C                         |  |  |  |
| 保管温度      | -20 ~ 60 °C                     |  |  |  |
| 使用周囲湿度    | 10~90RH 結露なきこと                  |  |  |  |
| 外観寸法      | 127.7(W) x 89.7(H) x 36.7(D) mm |  |  |  |
| 開孔寸法      | 119.3(W) x 81.3(H) mm           |  |  |  |
| 重量 (ネット)  | 0.25 kg                         |  |  |  |
| 重量(グロス)   | 0.42 kg                         |  |  |  |
| タッチスクリーン  | 4線式抵抗膜タッチスクリーン                  |  |  |  |
|           |                                 |  |  |  |

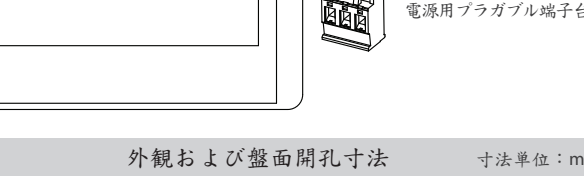

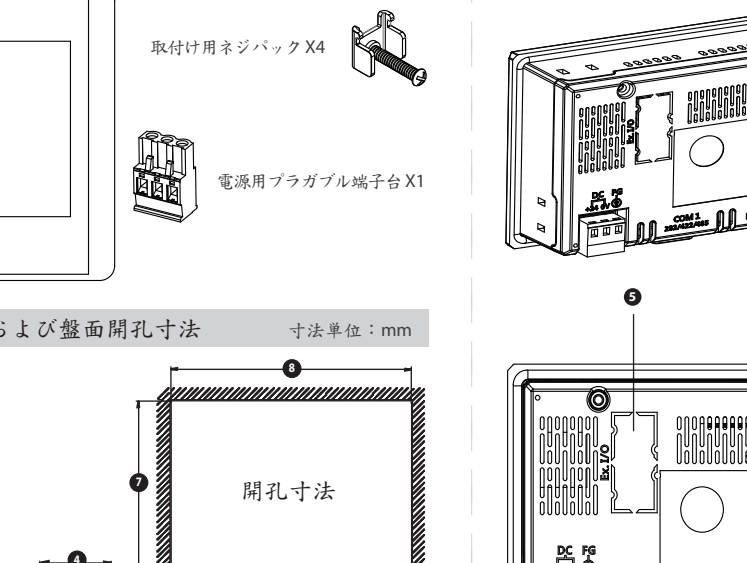

STEP 2

### 起動テスト

システム画面

System RAM

BIOS Checksum

😸 Data RAM

enrich your experience

Firmware Checksum 🛛 😸 RTC Time & Date

Application Checksum

Configuration Checks

Battery Power

IMIを起動すると、システムにより自動 で各ハードウェアデバイスが正常かど うかを順番に検知します。エラーが検 出された場合、テスト完了後に結果が モニターに表示されます。デバイスが 正常だった場合、📢 が表示されます。 デバイスに異常があった場合、 🥼 が表 示されます。「終了」ボタンをクリッ クするとシステム画面に切り替えるこ とができます。もし、テストの結果が 正常だった場合は、自動でシステム画 面に切り替わります。

システム画面メニューからは、バック ライトの明るさ、通信ポート設定など 、BIOSを設定する各操作画面に入るこ とができます。

【Run App】ボタンをクリックすると、 既にIMIに読み込まれているアプリケー ションを実行することができます。

【USB Device】アプリケーションをア ップロード・ダウンロードする通信イ ンターフェースを選択することができ ます。

### イーサーネット (Ethernet Setting)

[IP Address] 、 [Gateway] 【Netmask】、【Port】、【DHCP】な どを含む、イーサーネットの設定を行 います。接続のスムーズ性を確保する ため、通信パラメータの内容は、接続 するコントローラと一致させる必要が あります。右の図のオレンジ色の枠の 部分 IP Address 192.163.000.001 をクリック すると、IPとゲートウェイのアドレス を入力することができます。IPアドレ

スはXXX. XXX. XXX. XXX形式で表し、各XXXは255以下、またはイコール255の十進数を表 しています。XXXを1セット入力すると、システムにより自動で次のセットのXXXに飛 びます(入力した数値が255以上の場合、再入力するよう要求されます)。 💌 をク リックすると、前のセットのXXXに飛び、 🖛 をクリックすると、次のセットのXXXに 飛びます。

#### ファイル伝送 (File Transfer)

USBまたはSDカードを通して、アプリ ーションまたはファームウェアをダウ ンロード・アップロードすることがで きます。HMIからメモリに送る (▶ボタンをクリック) か、メモリか らIMIに送る(**III**ボタンをクリック) か、選択することができます。 【OK】ボタンをクリックして確定しま

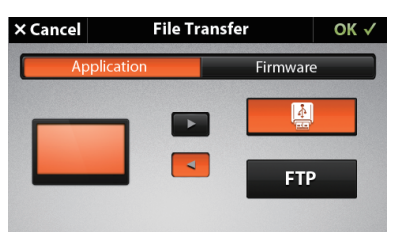

ァイルのリストが表示されます。ファ イルを選択して【OK】をクリックする と、伝送を開始します。

【OK】: 選択したファイルを確認し、 送を開始 【Cancel】:画面を終了。

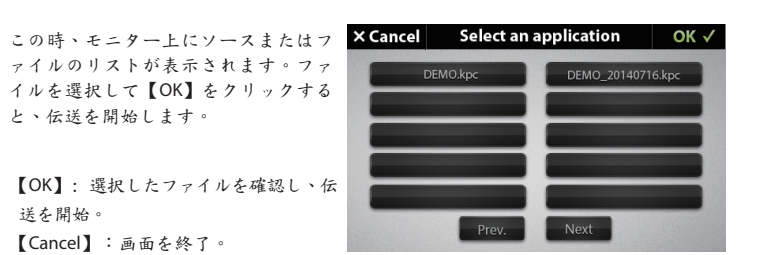

# バックライトの明るさ (Backlight Setting)

下図の 20 アイコンをクリックして、ポップアップしたキーボードからHMIのバック ライトの明るさを調整することができます。「0」が一番暗く、「20」が一番明るいで す。設定完了後、【OK】をクリックすると設定を確定し画面を終了します。 【Cancel】をクリックすると設定をキャンセルします。

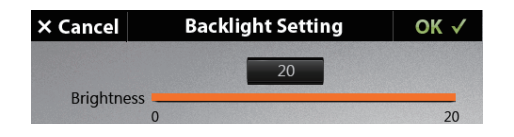

# ディスプレイ設定(Display Setting)

ディプレイのパラメータの設定を行い × Cancel Display Setting 【Screen Saver】ある一定時間画面をタ ッチまたはデータが更新されなかった 場合、モニターのバックライトが自動 でOFFする時間を指定します。ディ プレイ保護の時間は1~60分間まで設定 できます。設定値が「0」の場合、ディ スプレイ保護機能はOFFになります。 【Oriantation】モニター上に表示され るアプリケーションの表示方法を調整 することができます。 【Language】BIOSに表示される言語を 設定することができます。

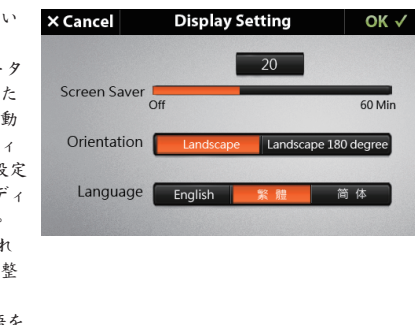

# タッチキャリブレーション (Calibration Setting)

タッチパネルのタッチポイントがズレた場合、タッチキャリブレーションでHMIのタッ チポイントを正確な位置に戻すことができます。

タッチキャリブレーション画面に入り、画面の指示に従い、順番に左上の十字印、右 上の十字印、右下の十字印、左下の十字印をタッチして、最後に中央の十字印をタッ チします。上述の動作が完了したら、モニターに指を滑らせ、タッチポイントの確認 を行ってください。指を滑らせた箇所には十字印が表示されます。この時、中央にあ る正方形の印に指を滑らせると、今回のキャリブレーション動作が完了します。この キャリブレーション結果を受け入れる場合、【OK】ボタンをクリックして、キャリブ レーションを終了してください。このキャリブレーション結果を受け入れない場合、 【Cancel】ボタンをクリックして今回のキャリブレーション結果をキャンセルし、キ ャリブレーション画面を終了してください。

|                                                                                                    | Calibration                                      |
|----------------------------------------------------------------------------------------------------|--------------------------------------------------|
|                                                                                                    | +                                                |
| Please try the accuraccy of touch on the screen until<br>you move the cursor to the center of square. | Please touch on the cross at the Top-Left corner |
|                                                                                                    |                                                  |
| ÷.                                                                                                    |                                                  |
| · + + '                                                                                               |                                                  |

【注意】:タッチパネルは精密性の高い電子製品ですので、製品の使用寿命を保つた め、タッチキャリブレーションやモニターのタッチ操作を行う際は、先が尖ったもの などタッチパネルを傷つけるものは使用しないでください。

#### RTCタイム設定 (RTC Setting)

HMIのRTCタイムを設定します。 【Date Format】 HMIに表示する日付の 形式を選択します。【Year/Month/Day ] [Day/Month/Year] [Month/Day/Year 】の3種類の形式から選ぶことができま す。続いて順番に、日付、時間、曜日 などの関連設定を行います。

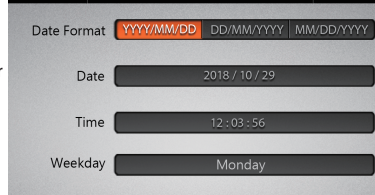

### システムステータス(System Status)

アプリケーションの容量、BIOSのバー ジョン、ファームウェアのバージョン など、システムの現在のステータスを 表示します。 レイアウトの【DIP Switch】と【COM Port】ボタンをクリックすると、各デ ィップスイッチと通信ポートのPINの 関連情報が表示されます。

# × Cancel BIOS Version : 4" HMI-N type (V5) are Version · VO Copyright : NOVAKON Co., Ltd. MAC Address : 4C:1A:95:00:02:F1 OS Version : #1 Wed Jun 11 10:28:59 CTS 2014 Diagram DIP Switch

# 通信ポート (COM Port)

| × Cancel    | COM             | Port               | OK ✓     | CON   | M Port (RS2 | 232 and RS4 | 422/485) |
|-------------|-----------------|--------------------|----------|-------|-------------|-------------|----------|
|             | 5 💽 4 💽 3 🔘     | 2 💿 1 💿            | Pin      | RS232 | RS422       | RS485       |          |
| 9 8 8 7 6 6 |                 |                    |          |       |             | TX+         | TX/RX+   |
| 1 PC422 T   | + /PC/85 Ty/Py+ | 6 R\$422 Tv-/R\$48 | 5 Ty/Ry- | 2     | RX          |             |          |
| 2 RS232 R   |                 | 7 NC               | 5 17/10  | 3     | ΤX          |             |          |
| 3 RS232 T   | x               | 8 Optional +5V /   | 100mA    | 4     |             | RX+         |          |
| 4 RS422 F   | ₹x +            | 9 RS422 Rx+        |          | 5     | SG          | SG          | SG       |
| 5.30        |                 |                    |          | 6     |             | TX-         | TX/RX-   |
|             |                 |                    |          | 7     |             | NC          |          |
|             |                 |                    |          | 8     | Oprtio      | nal + 5V/1  | I00mA    |
|             |                 |                    |          | 9     |             | RX-         |          |

※通信ポートの数とフォーマットは、実際のHMIの機種とモデルに準ずる必要があります※ ※通信ポートのPINの定義は、通常のPCの標準PINとは異なるため、内部の部品が破損しないように 、規定のケーブルで接続する必要があります※

ディップスイッチ (Dip Switch)

| SW | 1 5 | W2 SW | 3 SW4 | Main function    | Sub_function          |
|----|-----|-------|-------|------------------|-----------------------|
| ON | 1 0 | ON ON | ON    | Normal operation | Normal operation      |
|    |     | ON    | OFF   |                  | Bypass self-test      |
|    |     | OF    | ON    |                  | Reserved              |
|    |     | OF    | OFF   |                  | System menu           |
| ON | C   | DFF X | Х     | Reserved         | Reserved              |
| OF | FC  | N X   | Х     | COM Port test    | COM port test         |
| OF | FO  | FF OF | OFF   | Bench Test       | Bench Test            |
|    |     | OF    | ON    |                  | Individual Func. test |
|    |     | ON    | ON    |                  | Reserved              |

|   | SW1 | SW2 | SW2 SW3 | SW4 | Function description (機能説明)                |
|---|-----|-----|---------|-----|--------------------------------------------|
| I | ON  | ON  | ON ON   | ON  | Normal operation (正常操作-アプリケーションを直接実行)      |
|   | ON  | ON  | ON ON   | OFF | Bypass self - test (自己診断をスキップ)             |
| I | ON  | ON  | ON OFF  | ON  | Reserved (保留)                              |
| I | ON  | ON  | ON OFF  | OFF | System menu (システムメニュー)                     |
|   | ON  | OFF | OFF x   | х   | Reserved (保留)                              |
| I | OFF | ON  | ON x    | х   | COM port test (通信ポートテスト)                   |
| I | OFF | OFF | OFF OFF | OFF | Bench Test (ハードウェアテスト)                     |
| I | OFF | OFF | OFF OFF | ON  | Individual Function test (ハードウェアの単一機能のテスト) |
| Ī | OFF | OFF | OFF ON  | х   | Reserved (保留)                              |
| * |     |     |         |     |                                            |

#### その他 (Misc Setting)

| < Cancel     | MISC Setti      | ng OK      |
|--------------|-----------------|------------|
| Buzzer       | Disable         | Enable     |
| Debug Mode   | Run application | Backup log |
| WiFi Mode    | Station         | AP         |
| WiFi Setting | Station         | AP         |
| Watchdog     | Disable         | Enable     |
|              |                 |            |

※ 部のモデルはWiFiに対応していません ※

主に、その他諸々のパラメータ設定を行います。 【Buzzer】HMIのブザー音を有効にするか、無効にするか設定します。 【Debug Mode】IMIのデバッグモードを有効にします。ここの【Run application】 からアプリケーションプロジェクトに入ります。異常発生時にシステムを再起動し

、外付けハードドライブを挿入し、【Backup log】をクリックして、データファイル をRDに提供し分析を行います。

【WiFi Setting】 HMIを【Station】モードにするか、【AP】モードにするか選択しま

【Watchdog】 HMIに異常が発生した場合、自動でHMIを再起動するか設定します。 【OK】:変更したパラメータの確認と保存。

【Cancel】:パラメータの変更をキャンセルし、画面を終了。